## How to Export Data from the **Digital Banking Platform**

**1.** Log in to your online banking portal

- 2. Open the "Transactions" tab > Click on "Activity Center"
- 3. On the far-right side of the screen you will see boxes next to your transactions. You can individually select the box to the transaction you would like to export or if you want to export ALL the transaction, check the box at the very top to select all

4. Click the 3 vertical dots on the Selected Details"

\* Reoccurring Transaction do not have the ability to export the data all at once. You will have to individually click on each reoccurring Transaction and print details.

| Online Activ          | vity 🗇    | ring Transactions Deposi              | ted Checks                  |                       | Toggie Details                      |
|-----------------------|-----------|---------------------------------------|-----------------------------|-----------------------|-------------------------------------|
| A O F C               | 9         |                                       |                             | Q Search Transactions | Copy<br>View transactions in series |
| Created date + Si     | tatus -   | Transaction Type 🐱                    | Account +                   |                       | Print Details                       |
| 12/15/2023<br>3.22 PM | Cancelled | ACH Collection<br>Tracking (D. 471229 | TEST ACCOUNT I<br>300001940 |                       | \$1.00                              |
| 9/22/2021             | Cancelled | ACH Batch                             | 101.54                      |                       | \$1.00 :                            |

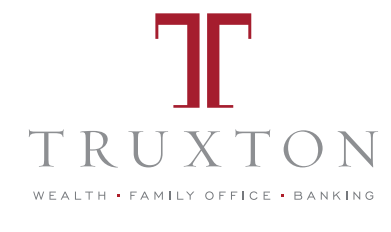

TRUXTON TRUST

Print Selected Detai

Approve Selected

Cancel Selected \$3.00

1

Transactions A

Funds Transfer

Activity Center Business Bill Pay

Check Reorder

Commercial ~

Home

Home

ACCOUNTS

Messages

| lingle Transacti     | ons Recu | rring Transactions                    | Deposited Checks                |                       |   |   |  |
|----------------------|----------|---------------------------------------|---------------------------------|-----------------------|---|---|--|
| 7 ♡ ±                | 4        |                                       |                                 | Q Search Transactions |   |   |  |
| Created date 👻       | Status + | Transaction Type +                    | Account                         | Amount                | Ø | : |  |
| 11/8/2024<br>1.35 PM | Drafted  | ACH Collection<br>Tracking ID: 524680 | TEST ACCOUNT I<br>X00007940     | \$165.00              |   | : |  |
| 11/5/2024<br>1.51 PM | Drafted  | ACH Batch<br>Tracking ID: 524029      | TEST ACCT PERSONAL<br>X00005154 | \$1.00                |   | : |  |
| 11/5/2024<br>1.24 PM | Drafted  | ACH Batch<br>Tracking ID: 524021      | TEST ACCOUNT I<br>X000001940    | \$3.00                |   | : |  |
|                      |          |                                       |                                 |                       |   |   |  |